## INSTRUÇÕES PARA ACESSO AO APLICATIVO ICJ (Escola App)

Queridas famílias, comunicamos que nosso aplicativo está passando por uma mudança. Para que você tenha sempre a versão mais atualizada e acompanhe todas as novidades da nossa escola, precisamos que você instale um novo aplicativo no seu dispositivo móvel: o Escola App!

Como funciona?

No Escola App, você terá acesso a todos os comunicados, informações, histórico do aplicativo que você utiliza normalmente. Basta seguir os seguintes passos para ter acesso ao novo app:

1) Faça o download do aplicativo na loja virtual - Play Store ou Apple Store - digitando "Escola App" no sistema de busca da loja ;

2) Entre com seu usuário e sua senha (o mesmo acesso que você já possui para o aplicativo que está utilizando atualmente);

3) Caso não tenha recebido a senha ou esqueceu, clique no link "Esqueci minha senha". Será enviada uma mensagem automática para seu e-mail contendo a senha que precisa para acessar o aplicativo. Confira na caixa de entrada e também na caixa de lixo eletrônico ou spam. Você também pode acessar pelo computador ou notebook, via web (internet), da seguinte forma:

4) Copie e cole este endereço em seu navegador (Internet Explore, Chrome, Firefox ou outro) - https://colegioicj.escolaemmovimento.com.br/

5) Entre com o usuário (SEU E-MAIL) e com a senha enviada para seu e-mail;

6) Caso não tenha recebido a senha ou esqueceu, clique no link "Esqueci minha senha". Será enviada uma mensagem automática para seu e-mail contendo a senha que precisa para acessar o aplicativo. Confira na caixa de entrada e também na caixa de lixo eletrônico ou spam. Se tiver dúvidas ou mais informações, envie e-mail para falecom@colegioicj.com.br